## **Turnier-Spieler-Namen**

Hier wird hinterlegt, wie die Spieler in Turnierlisten dargestellt werden. Diese Funktion finden Sie unter *Einstellungen/Programmeinstellungen/Turnier-Spieler-Namen:* 

| Spielern                                                              | amen in Turnierlisten               |   | ?                   | $\times$ |  |  |
|-----------------------------------------------------------------------|-------------------------------------|---|---------------------|----------|--|--|
| Bestimmen Sie, wie der Spielername in Turnierlisten<br>aussehen soll: |                                     |   | <b>√</b> <u>о</u> к |          |  |  |
| 1 Iyp:                                                                | Ohne Titel                          | - | X <u>A</u> bbruch   |          |  |  |
| 2 Clubnan                                                             | ne bei Mitgliedern:                 |   |                     |          |  |  |
|                                                                       | Bei Mitgliedern immer diesen Namen: | • |                     |          |  |  |
|                                                                       | Spezieller Clubname: GC Sonnenschei | n |                     |          |  |  |
| 3 Nur beir                                                            | n Extra-Format:                     |   |                     |          |  |  |
| Name:                                                                 | <nachname, vorname=""></nachname,>  |   |                     |          |  |  |
| <u>C</u> lub:                                                         | <club></club>                       |   |                     |          |  |  |

- 1. Wählen Sie unter **Typ**, ob der Name "Standard"-mäßig "mit Titel", "Ohne Titel" oder in einem "Extra-Format" angezeigt werden soll.
- 2. Unter Clubname bei Mitgliedern können Sie die folgenden Optionen auswählen:

| Spielerna           | imen in Turnierlisten                                   | ? X                 |
|---------------------|---------------------------------------------------------|---------------------|
| Bestimm<br>ausseher | en Sie, wie der Spielername in Turnierlisten<br>n soll: | <b>√</b> <u>о</u> к |
| <u>Т</u> ур:        | Ohne Titel 💌                                            | X Abbruch           |
| Clubnam             | e bei Mitgliedern:                                      |                     |
|                     | Eingetragenen Club auch bei Mitgliedern 🔹               |                     |
|                     | Eingetragenen Club auch bei Mitgliedern                 |                     |
| Nuchair             | Bei Mitgliedern immer diesen Namen:                     |                     |
| Name:               | Bei Heimat-Mitgliedern immer diesen Namen:              |                     |
| <u>C</u> lub:       | <club></club>                                           |                     |

"Eingetragenen Club auch bei Mitgliedern" → Hierbei wird bei Mitgliedern in der Start- und Ergebnisliste der hinterlegte Clubname gedruckt. Sonst würde das Feld frei bleiben. "Bei Mitgliedern immer diesen Name" → Ist Ihr Clubname sehr lang, z.B. Golfclub auf dem Sonnenburger Berg im Hochland, wird dieser in Listen abgeschnitten. Sie können ihn passend abkürzen: GC Sonnenburger Berg. Diesen Namen tragen Sie im Feld **Spezieller Clubname** ein. "Bei Heimat-Mitgliedern dieser Name" → Hier wird der spezielle Name nur bei den Heimatclubmitgliedern eingetragen, bei den anderen Mitgliedern werden die stammblattführenden Clubs hinterlegt.

3. Hätten Sie unter **Typ** ein "Extra-Format" ausgewählt, könnten Sie hier **Name** und **Club** gesondert ausfüllen.

## Ergebnisliste mit individueller Gruppenzugehörigkeit

Für die Ergebnislisten eines Turniers kann man kein individuelles Layout erstellen, allerdings gibt es die Möglichkeit, anstatt des Heimatclubs z.B. ein individuelles Feld zu drucken, eine Ergebnisliste mit individueller Gruppenzugehörigkeit der Spieler, wie z.B. "Betriebssportgruppe". Es geht hier darum, dass diese Betriebssportgruppen auf der Ergebnisliste mitgedruckt werden.

Dies lässt sich wie folgt lösen: Die Betriebssportgruppe sollte in das Feld Firma/Hotel bei den jeweiligen Spielern hinterlegt werden (Personendatensatz - 2. Adresse)

Dann können Sie den Ausdruck der Ergebnislisten und Startlisten hier beeinflussen: Einstellungen/Programm-Einstellungen/Allgemeine Einstellungen/Wettspiele/Details

| Spielern                                                              | amen in Turnierlisten                                                                      |                 |   |                    | ?   | $\times$ |
|-----------------------------------------------------------------------|--------------------------------------------------------------------------------------------|-----------------|---|--------------------|-----|----------|
| Bestimmen Sie, wie der Spielername in Turnierlisten<br>aussehen soll: |                                                                                            |                 |   | <b>√ <u>о</u>к</b> |     |          |
| Iyp:                                                                  | Extra-Format                                                                               | Ŧ               | D | X <u>A</u> bbru    | ich |          |
| Clubnar                                                               | ne bei Mitgliedern:                                                                        |                 |   |                    |     |          |
|                                                                       | Bei Mitgliedern immer diesen Namen:                                                        |                 |   |                    |     |          |
|                                                                       | <u>S</u> pezieller Clubname:                                                               | GC Sonnenschein |   |                    |     |          |
| Nur beir                                                              | m Extra-Format:                                                                            |                 |   |                    |     |          |
| <u>N</u> ame:                                                         | <nachname, td="" vorname<=""><td>&gt;</td><td></td><td></td><td></td><td></td></nachname,> | >               |   |                    |     |          |
| <u>C</u> lub:                                                         | <firma></firma>                                                                            |                 |   |                    |     |          |
|                                                                       |                                                                                            |                 |   |                    |     |          |

Ändern Sie bei **Typ: Extra Format** das Feld. Entfernen Sie das Feld <CLUB> und ersetzen es durch <FIRMA>.

Nun werden die Infos, die im Feld Firma/Hotel der Turnierteilnehmer gespeichert sind, auf den Ergebnislisten mitgedruckt. Man sollte hier bedenken, diese Einstellung nach dem Turnier wieder zu ändern, damit der bei den nächsten Turnieren der <u>Club</u> wieder gedruckt wird.

Hier kann man analog auch andere Felder, wie z.B. <ORT> etc. verwenden.